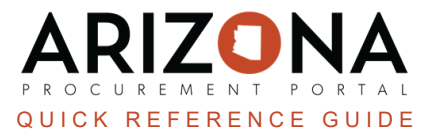

## **Creating Off-Contract Purchase**

This document is a quick reference guide for procurement users who need to create an off-contract purchase in the Arizona Procurement Portal (APP). If you have any questions, please contact the APP Help Desk at <a href="mailto:app@azdoa.gov">app@azdoa.gov</a>. Additional resources are also available on the SPO website: <a href="https://spo.az.gov/">https://spo.az.gov/</a>.

Users create off-contract purchases for items not found in a hosted or punch-out catalog. After the requisition is created, it is routed for approval and sourcing. If the Requisioner has sourcing rights and the requision is within the delegated authority, the requisition will go to the Requisitioner for sourcing. If the requisition is not within the delegated authority, it will go to the Procurement Officer for sourcing.

## **Creating an Off-Contract Purchase**

- 1. Log into APP
- 2. Navigate to the Procurement drop-down menu and select Create.

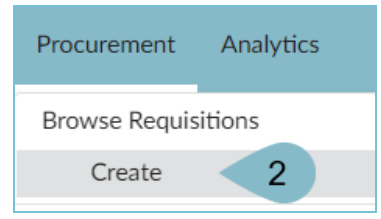

- 3. Select Off-Contract in the Requisition Type dropdown..
- 4. Complete the Header section including Site, Fiscal Year, and Name.
- 5. Click Save.

| う☆ Create                          |                               |
|------------------------------------|-------------------------------|
|                                    | 5 Save                        |
| 4<br>Header                        |                               |
| Requisition Status                 | Site*                         |
| Draft                              | State Procurement Office 🔞 🗸  |
| Requisition Type*                  | Special Purchase Type         |
| Off-Contract 3                     | •][ •]                        |
| Request Name*                      | Fiscal Year*                  |
| Req. 7/19/2023 - Off Contract Purc | 2024 - State of Arizona 🛛 🖉 🗸 |
| Requester                          |                               |
| 176Upgrade Buyer2                  | Set aside spend               |
| ID Type                            |                               |
|                                    | Open Requisition              |
| File(s)                            |                               |
| ③                                  | PO Multi Year Funding         |

- 6. Complete the **Ship To** and **Bill To** dropdowns.
- 7. Click Save.

| 7                                                      |                                                      |  |  |  |  |  |
|--------------------------------------------------------|------------------------------------------------------|--|--|--|--|--|
|                                                        | 6                                                    |  |  |  |  |  |
| Ship to                                                | Bill To                                              |  |  |  |  |  |
| Ship to*                                               | Bill To*                                             |  |  |  |  |  |
| State Procurement Office 100 N 15th Ave. Phoenix 🛽 🗸 🗸 | State Procurement Office 100 N 15th Ave. Phoenix 🔞 🗸 |  |  |  |  |  |
| State Procurement Office                               | State Procurement Office                             |  |  |  |  |  |
| 100 N 15th Ave.                                        | 100 N 15th Ave.                                      |  |  |  |  |  |
| Suite 305                                              | Suite 305                                            |  |  |  |  |  |
| 85007 Phoenix                                          | 85007 Phoenix                                        |  |  |  |  |  |
| Arizona                                                | Arizona                                              |  |  |  |  |  |
| UNITED STATES                                          | UNITED STATES                                        |  |  |  |  |  |

8. Scroll to the Items & Services section and click +Add a free-text line.

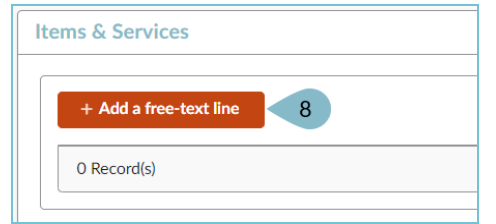

- 9. Complete the Item Name, Commodity, and Ordered Qty fields in the Item Description Section.
- 10. Complete the **Price** field.
- 11. Select a Tax Rate.
- 12. Select a **Supplier**, **Order Supplier**/**Distributor** and **Supplier Contact** if one is not auto populated.
- 13. Click Save.

| tem Details                                                                                                    |                                                                                                    |
|----------------------------------------------------------------------------------------------------|----------------------------------------------------------------------------------------------------|
| 9                                                                                                    | 13 B Save Save & Close Close                                                                                    |
| Item Description                                                                                                    | Estimate Commercial Costs                                                                                       |
| Name*  Item 1  Commodity*  43232502 - Computer based training software  43232502 - Computer based training software  43232502 - Computer based training software  TOrdered Qty*  3.0000 EA  •  Product •  Product | Price<br>250.00000 USD<br>Tax Rates*<br>Phoenix - 8.6 % × ● - ♥<br>Discount (%)<br><br>Total Amount ④<br>750.00 |
| 12<br>Suggested Supplier                                                                                                    | Ship to                                                                                                    |
| Supplier* WAXIES ENTERPRISES INC - WAXIE SANITARY SUPPLY                                                                                                    | State Procurement Office 100 N 15th Ave. Phoenix 🔹 🗸                                                            |

14. Expand the **Budget Information** section and enter **Organization**, **Fiscal Year**, **Budget Fiscal Year**, **Function**, and **Object** fields.

| Please note that Account Template or Function are required fields for successful encumbrance. |
|-----------------------------------------------------------------------------------------------|
|                                                                                               |

15. Click Save & Close.

| в                                                                                                    | Save Save & Close                                                                      | Close Reset Allocations      |             |                     |                          |
|----------------------------------------------------------------------------------------------------|----------------------------------------------------------------------------------------|------------------------------|-------------|---------------------|--------------------------|
| Budget Allocation - Minimum Required Fields For Succes                                                                                                    | ssful Encumb                                                                           |                              |             |                     |                          |
| If allocation elements, Accounting Template or Function are blank, then dimensions marked a     Those bare minimum allocation elements are: Budget Fiscal Year, Unit, Fund, Appr Unit, Obje | as bare minimum to process the requisition<br>ect, Task and Agency (AFIS - Department) | on will be mandatory in AFIS |             |                     |                          |
| Allocations                                                                                                    |                                                                                        |                              |             |                     |                          |
| + Allocation Remaining To Allocate:                                                                                                    |                                                                                        |                              |             |                     |                          |
| Copy Line(s) Apply to entire Requisition                                                                                                    |                                                                                        | 14                           |             |                     |                          |
| Allocation ID % Pretax<br>(USD)* Tax                                                                                                    | Organization ()                                                                        | Organization                 | Fiscal Year | Budget Fiscal Year* | Function                 |
| □                                                                                                    | State Procurement Office                                                               | Arizona Department 🛛 🕶       | 2024 🛛 🕶    | 2024 🗶 🗸            | SPO63<br>OP STA<br>PURCH |

- 16. Repeat steps 8-15 for all items you would like to add.
- 17. Click Submit for Approval.

## **Resources**

Click the link below for more information on the requisition creation processes in APP:

https://spointra.az.gov/arizona-procurement-portal/app-support/quick-reference-guides-176-upgrade/procure-paygrgs-176